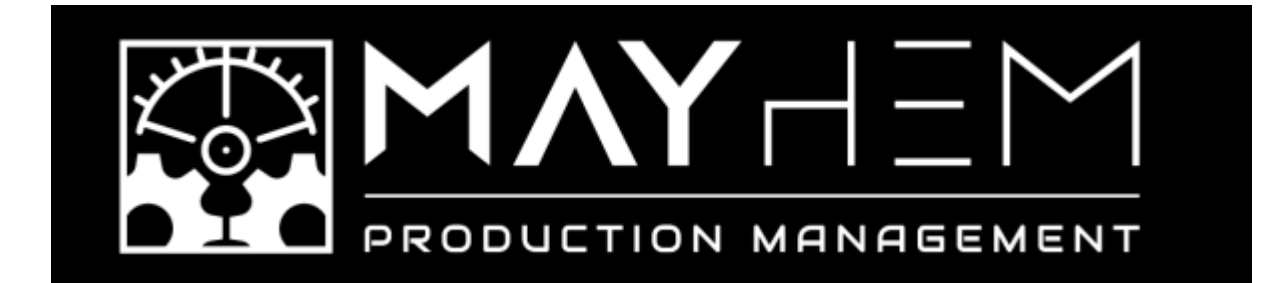

## How to Sign Up for a Free Trial of Flow Production Tracking

Follow these steps to create your free trial and set up a new site in Flow Production Tracking:

- 1. Go to the Flow Production Tracking Website
  - Visit <u>Autodesk's Flow Production Tracking</u> page (formerly ShotGrid).
- 2. Start Your Free Trial
  - Click on the "Start Free Trial" button.
  - You may be prompted to sign in with an **Autodesk account** or create one if you don't have one.

## 3. Create a New Site

- You may be asked to choose a **region** for your site (select the one closest to your location for best performance).
- Once signed in, you'll be asked to create a new site
- Enter a **site name** (e.g., *yourstudio.shotgrid.autodesk.com*).
- Click **Create Site** and wait for it to initialize.

## 4. Access Your Trial

- After your site is set up, you'll receive a confirmation email with a link to your new Flow Production Tracking site.
- Click the link, log in, and start exploring the platform.

Your free trial will typically last **30 days**, after which you can choose to continue with a paid subscription.

For support, visit the Autodesk website <u>HERE</u>

Link: https://www.autodesk.com/support/technical/product/flow-production-tracking